| 11:16 🛛 🍽 💟 🔹                              |                               | S 1 LTE1 .1            |
|--------------------------------------------|-------------------------------|------------------------|
| ← trust wallet                             | a                             | ę,                     |
| Trust: Crypto & Bito<br>DApps Platform Inc | coin Wal<br>Tel               | epítés                 |
| 4,6★ 10 M<br>336 E vélemény Letölté        | l+<br>sek PE                  | 3<br>EGI 3 ()          |
| Trues Wales                                | Buy Bitcoin and V<br>Ethereum | low prices &<br>charts |
| 5473 Vallet                                | 0                             | Date of the second     |
|                                            |                               |                        |
|                                            |                               | 1                      |

Binance hivatalos kriptotárca: Tárolja a Bitcoin, Ethereum, Litecoin, XRP, BNB, NFT

#### Hirdetések Kapcsolódik a keresésedhez

4.4 \*

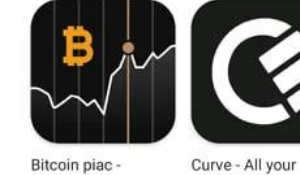

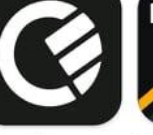

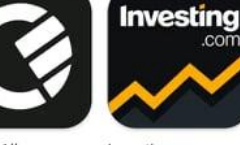

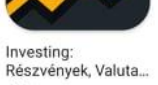

Bitcoin piac -Capital.com 4.6 \*

money in one card ... 4.4 \*

4,7

 $\rightarrow$ 

Re

#### Ami még érdekelhet

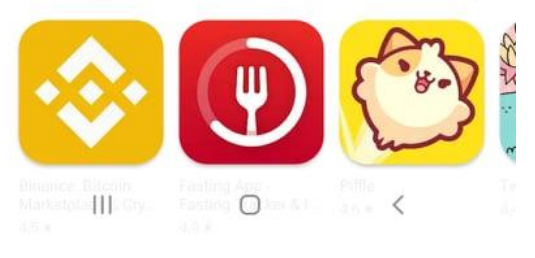

#### 1. lépés:

Letölteni a Trust Wallet nevű pénztárca alkalmazást.

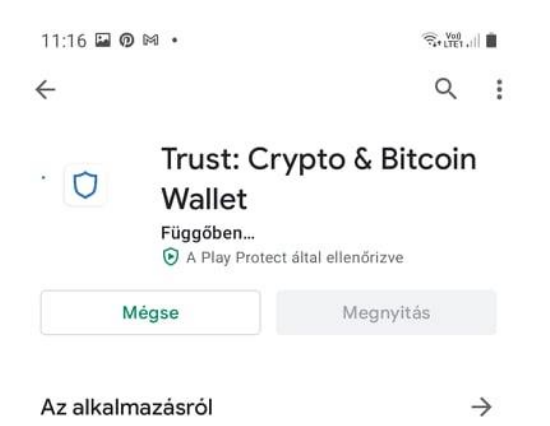

Binance hivatalos kriptotárca: Tárolja a Bitcoin, Ethereum, Litecoin, XRP, BNB, NFT

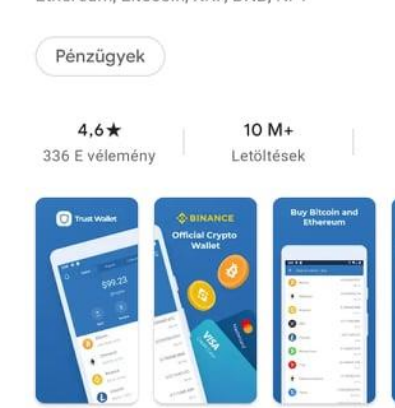

# 2. lépés:

3 PEGI 3 ①

#### Az alkalmazás letöltése és telepítése.

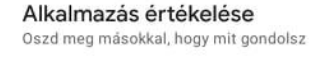

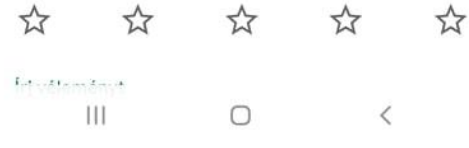

**3. lépés:** 

(Create new wallet)

11:18 🖭 🛛 🛤 🔹

Policy.

Privacy Policy

Terms of Service

Legal

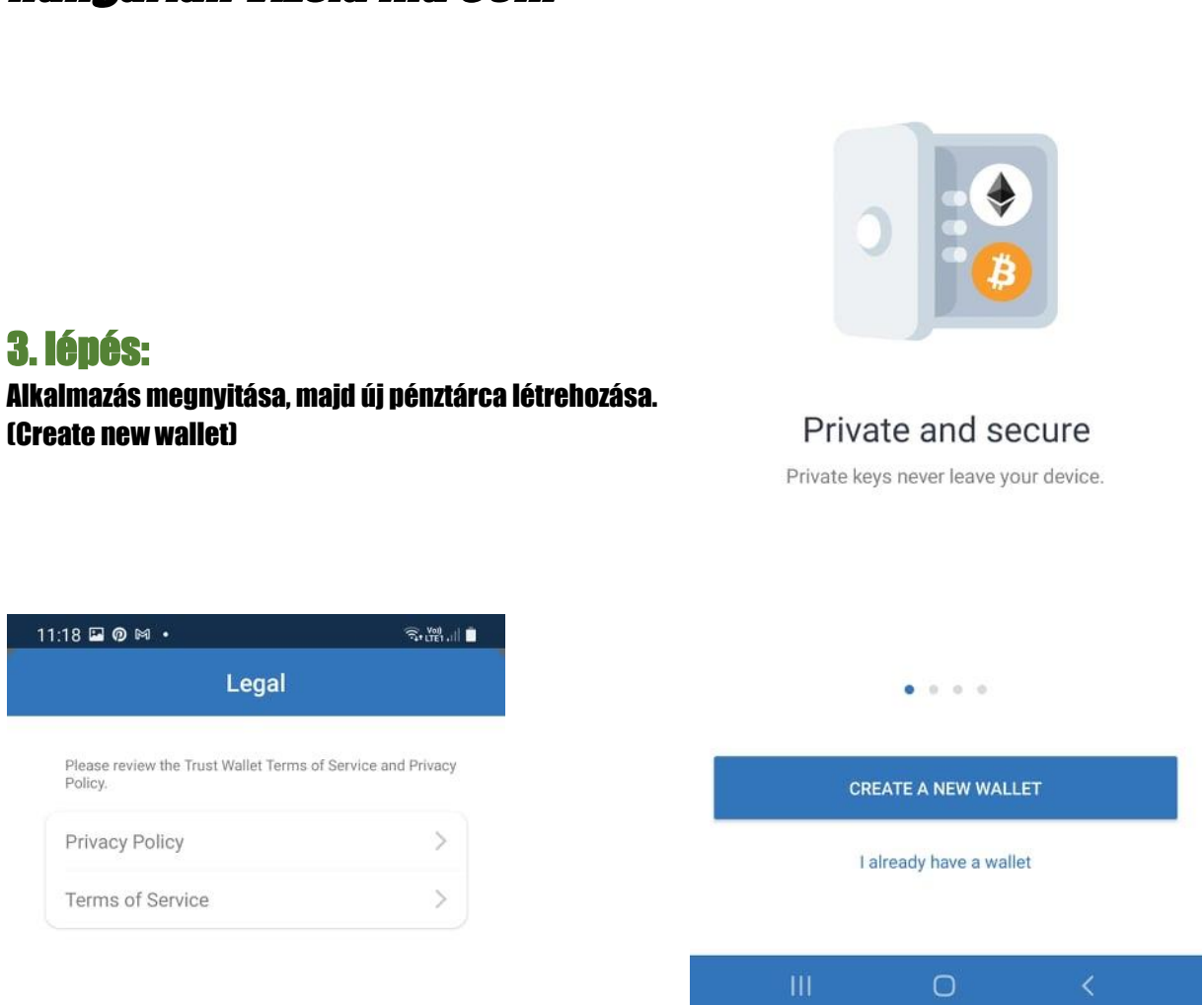

11:18 🖭 🖗 🛤 🔹

त्रि• LTE1 . 🛛 📋

4. lépés: Felhasználási feltételek elfogadása.

Ve read and accept the Terms of Service and Privacy Policy.

|   | CONTINUE |   |  |
|---|----------|---|--|
| Ш | 0        | < |  |

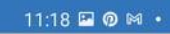

#### Back up your wallet now!

ରି 🖓 🛄

In the next step you will see 12 words that allows you to recover a wallet.

### 5. lépés:

Back up! Itt kapod meg a belépéshez szükséges kódot. Ezek szavak lesznek bármilyen sorrendben. Ezt mentsd el és SOHA ne add meg sehova ez után 3. fél számára. A képernyő után a jelszavak jönnek, amiket utána kérni is fog a program hogy írjunk be.

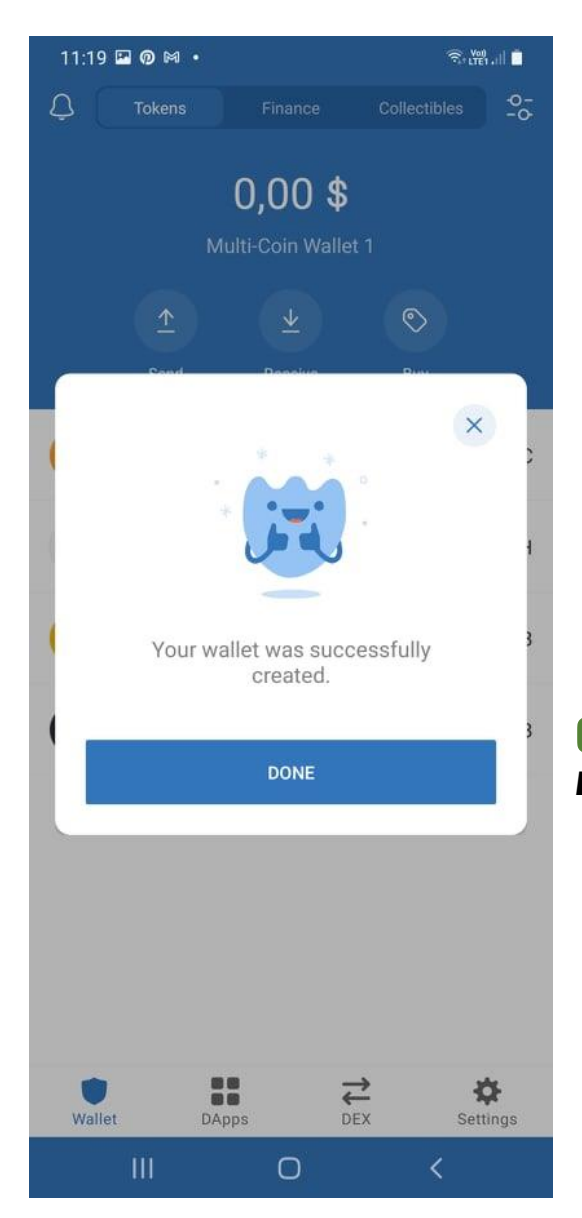

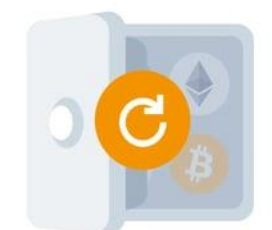

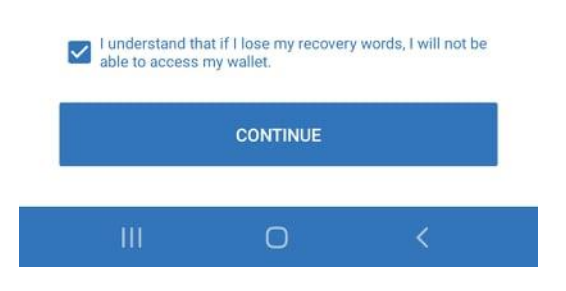

#### **6. lépés:** A pénztárcánk sikeresen elkészült.

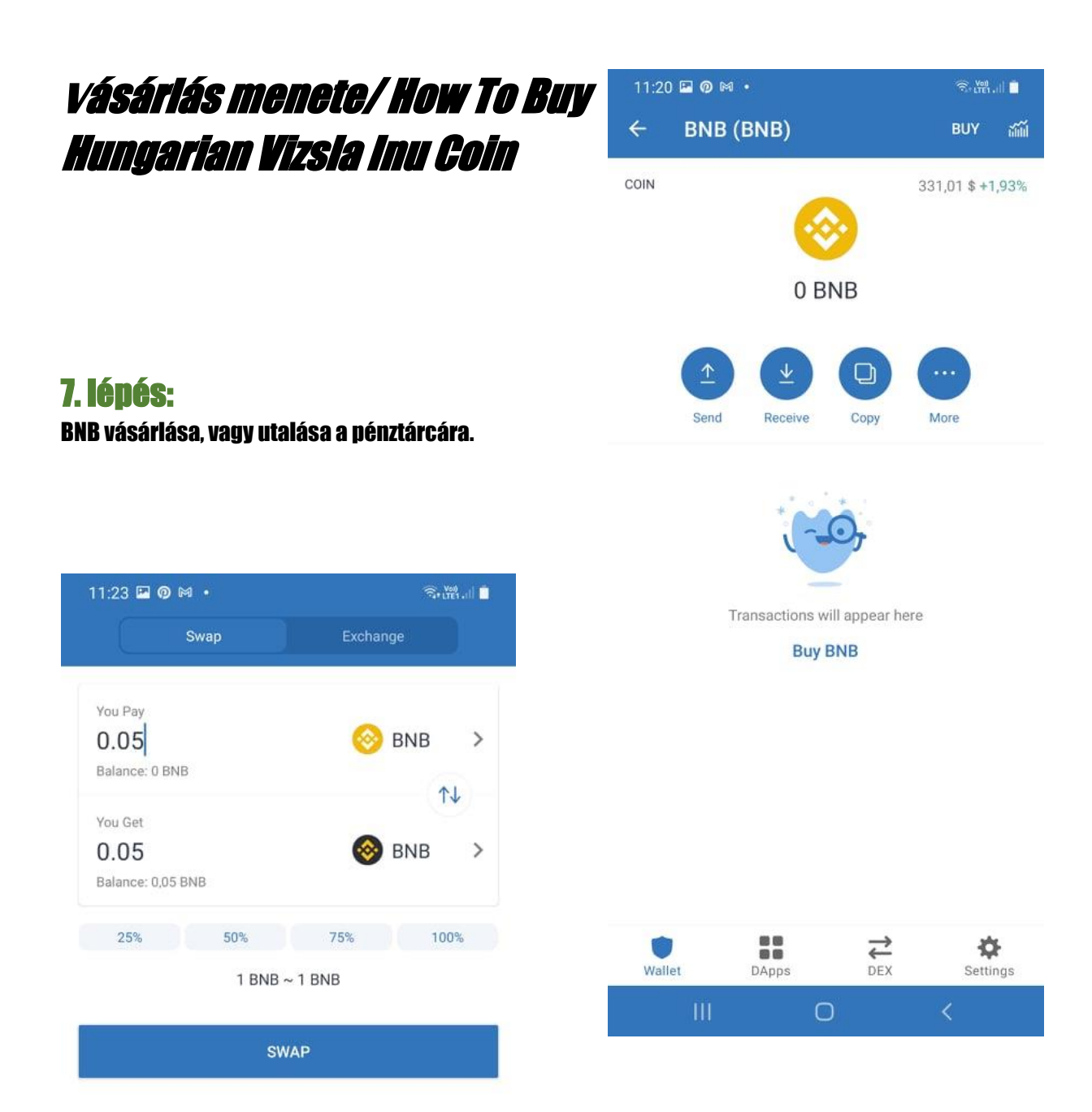

### 8. lépés:

A vásárlás megtörténése után, alul DEX-et kiválasztva a BNB-t átváltjuk Binance Smart Chain valutára. FONTOS! Nem szabad 100%-ot átváltani, mert a minimális tranzakciós költséget a BNB-ből fogja levonni.

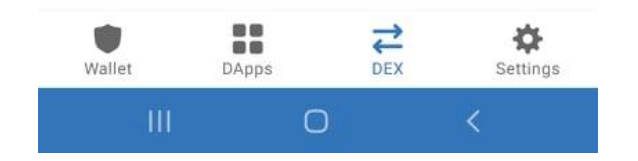

#### 9. lépés:

Átváltást követően ezt láthatjuk a főképernyőn. Ezután jobb oldalt fennt kiválasztjuk a Search Tokens-t, azaz a Tokenek keresésését.

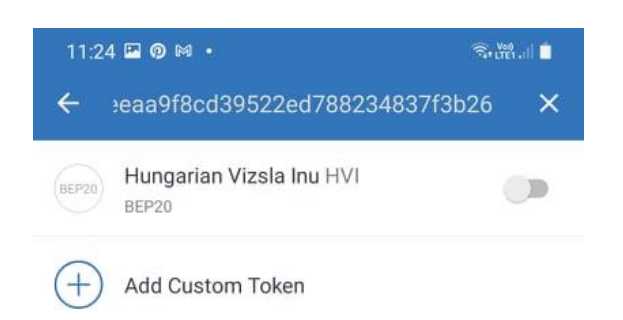

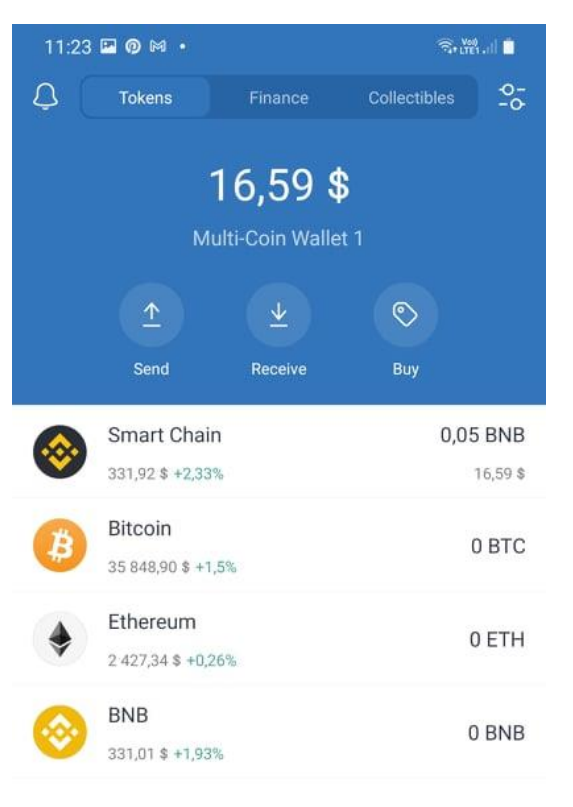

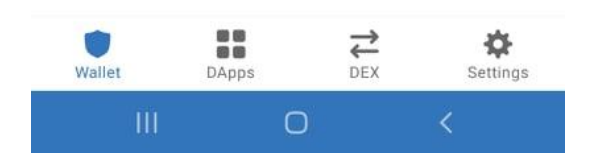

| 0   |   |    | \$ |   | 0 | F   |     | Ō |   | 63 | 3 | *            |
|-----|---|----|----|---|---|-----|-----|---|---|----|---|--------------|
| 1   | 2 |    | 3  | 4 |   | 5   | 6   | 7 |   | 8  | 9 | 0            |
| q   | w |    | е  | r |   | t   | z   | u |   | i  | 0 | р            |
| e   | 4 | s  |    | d | f | g   |     | h | j | k  |   | 1            |
| Ŷ   |   | у  |    | x | с | v   |     | b | n | n  | n | $\bigotimes$ |
| !#1 |   | ,  |    |   |   | Mag | yar |   |   |    |   | Kész         |
|     |   | 11 | I  |   |   | 0   | 6   |   |   | ~  |   | :001         |

#### **10. lépés:**

Keresés sorba beírjuk a contract címet, majd ezt követően aktiváljuk a valutát.

Contract Address: 0xde619a9e0eeeaa9f8cd39522ed788234837f3b26

### 11. lépés:

Alul kiválasztjuk a DApps, majd PancakeSwap nevű váltót. Apple telefonok esetén nem fog egyből megjelenni a DApps, ezért aktiválni kell külön.

Safari keresőben az URL helyére begépeljük a következőt:

trust://browser\_enable ezután OPEN és készen van.

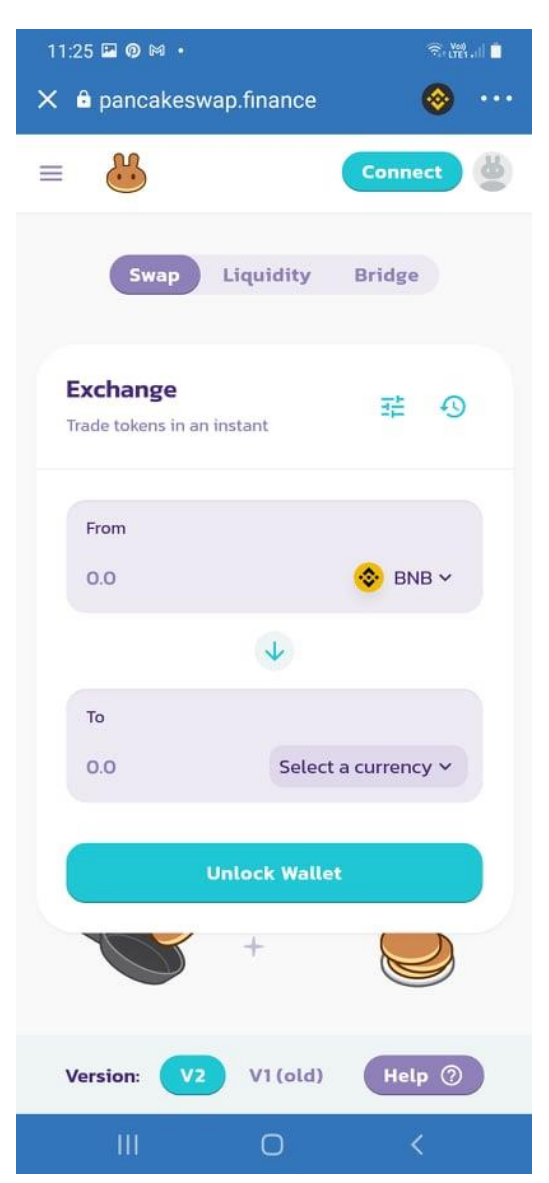

| 11:24 🛙        | 0 M ·                                                                                        | ેન્ 🕬 📩               |
|----------------|----------------------------------------------------------------------------------------------|-----------------------|
| Q Sea          | arch or enter website url                                                                    |                       |
| New I          | DApps                                                                                        | See All               |
|                | DODO<br>DODO is a liquidity protocol powered b<br>Proactive Market Maker (PMM) algori        | by the thm            |
| <u></u>        | AirNFTs<br>NFT marketplace built on Binance Sm<br>Chain - Buy, Collect, Sell NFTs            | art 🚺                 |
| R              | Rarible<br>NFT Marketplace. Turn your products<br>services into publicly tradable items      | or                    |
| DeFi           |                                                                                              | See All               |
|                | SushiSwap<br>Sushiswap is a fully decentralized on-<br>protocol for exchanging tokens throug | chain<br>gh a         |
| ¥              | Venus<br>A Decentralized Marketplace for Lend<br>Borrowers with Borderless Stablecoin        | ers and s.            |
| Ŭ.             | Beefy Finance<br>Yield farming optimizer for Binance Sr<br>Chain                             | mart                  |
| Popu           | lar                                                                                          | See All               |
| 8              | PancakeSwap<br>The flippening is coming. Stack \$CAK<br>Binance Smart Chain.                 | E on 📶                |
| 23             | Uniswap Exchange<br>Uniswap is a protocol for automated t<br>exchange                        | oken                  |
| <b>W</b> allet | DApps DEX                                                                                    | <b>\$</b><br>Settings |
|                | III O ·                                                                                      | <                     |

#### **12. lépés:**

PancakeSwap megnyitása, majd jobb felső részen "connect", azaz csatlakoztatjuk a pénztárcánkat.

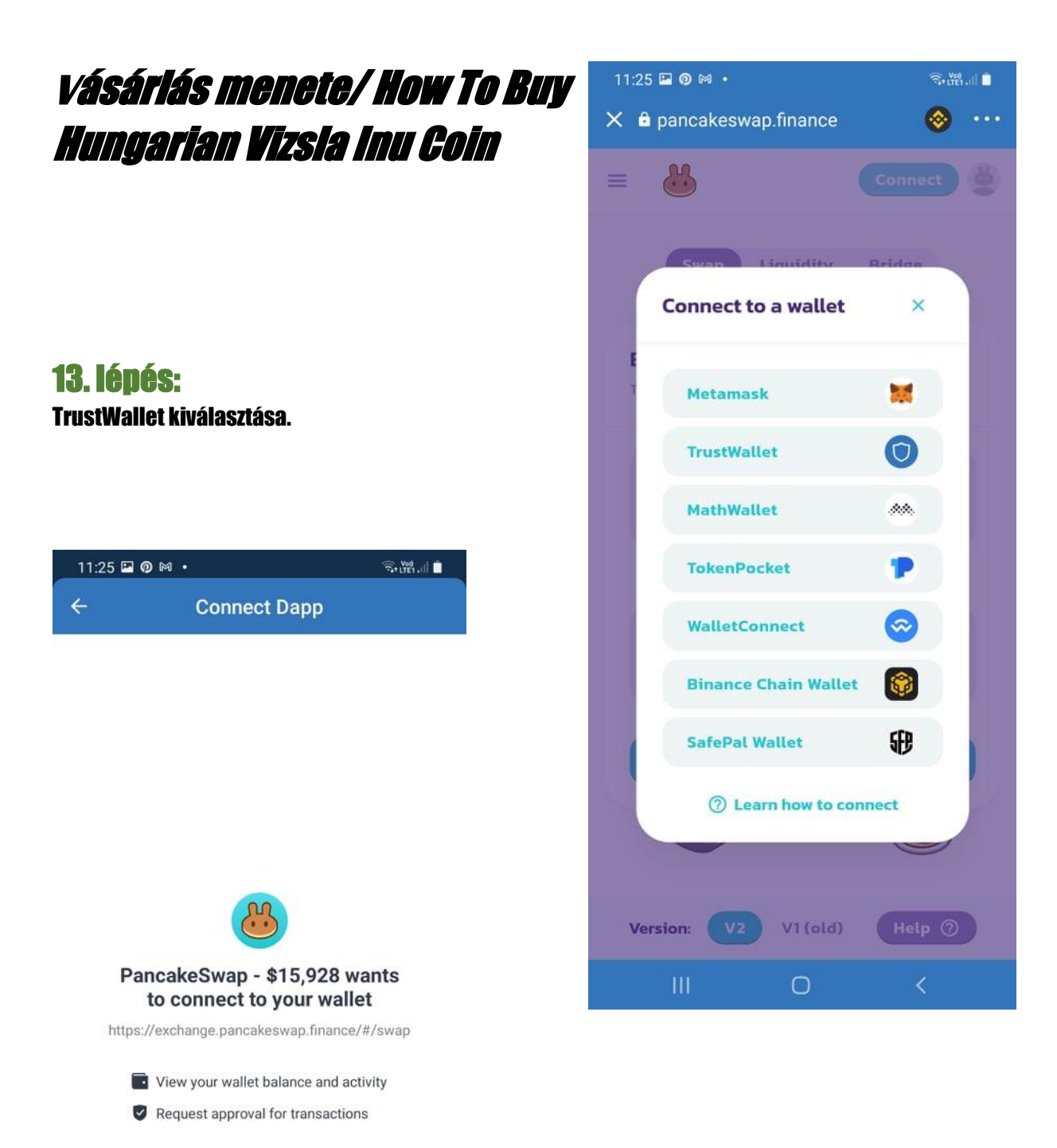

**14. lépés:** Elfogadjuk a csatlakozást.

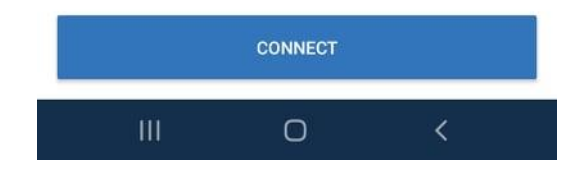

### **15. lépés:**

Exchange felirattól jobbra – Settings, majd a Slippage tolerance 15%-ra kell állítani. Ez a késeőbbiekben módosulhat, így esetleges hibánál ezt az értéket módosítani először.

| 11:25      | 🗷 🖗 🛙                                                                                      | M •   |       |       |     |    |    | (6     | • LTE1 .1 | d 🗋      |
|------------|--------------------------------------------------------------------------------------------|-------|-------|-------|-----|----|----|--------|-----------|----------|
| × ê        | panca                                                                                      | akesv | vap.f | finar | nce |    |    | 0      | •         | •••      |
| =          | 8                                                                                          |       |       |       |     | Ox | 8e | .722d  | D         | 8        |
|            | Swap     Liquidity     Bridge       Select a token ③     ×       F8CD39522Ed788234837F3B26 |       |       |       |     |    |    |        |           |          |
| (          | HVI<br>(Add)                                                                               |       |       |       |     |    |    |        |           |          |
| Û          | 6                                                                                          | 9     | Gir   | 9     |     | Ō  |    | ත      |           | *        |
| 1 2        | 2 3                                                                                        | 4     | ţ     | 5     | 6   | 7  |    | 8      | 9         | 0        |
| q v        | / e                                                                                        | r     | 1     | t     | z   | u  |    | i      | 0         | р        |
| а          | s                                                                                          | d     | f     | g     | ł   | ۱  | j  | k      | 1         |          |
| $\Diamond$ | у                                                                                          | x     | с     | v     | k   | >  | n  | m      |           | $\times$ |
| !#1        | ,                                                                                          |       |       | Magy  | ar  |    |    |        | Me        | egnyit   |
|            |                                                                                            |       |       | 0     |     |    |    | $\sim$ |           | ::       |

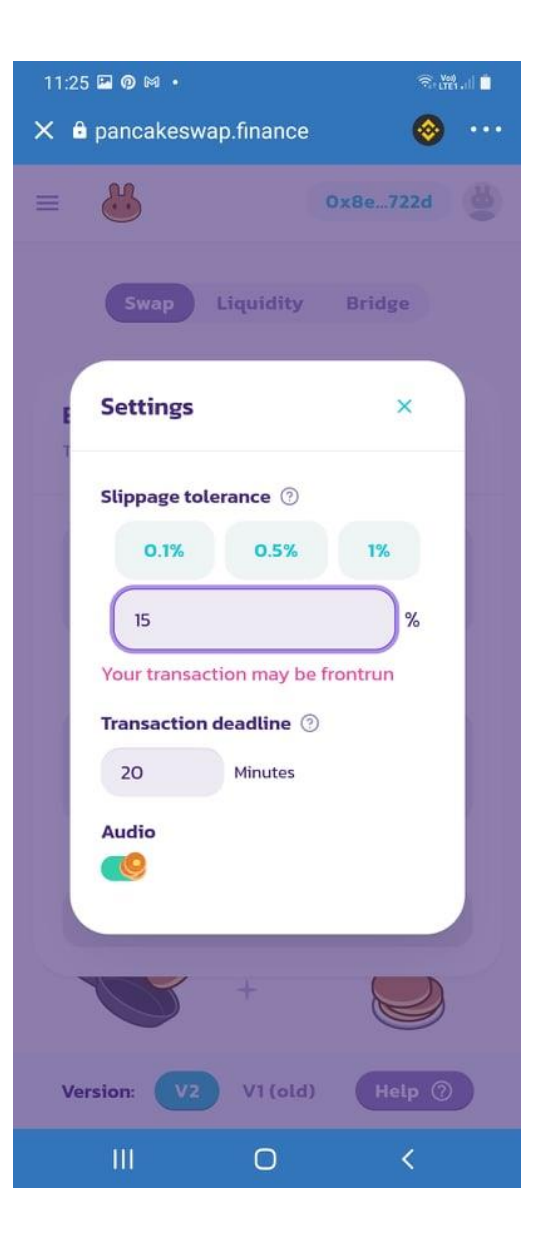

#### **16. lépés:**

Select a token résznél ismét bemásoljuk a Contract Addresst, ezzel megtalálja a PancakeSwap a Vizsla Tokent. Ezt követően kék színnel ADD.

#### **Contract Address:**

0xde619a9e0eeeaa9f8cd39522ed788234837f3b26

### **17. lépés:**

Beíjuk az átváltani kínánt BNB, vagy BUSD BEP20 mennyiséget és automatikusan kiszámolja a Pancake, hogy mennyi HVI-t kapunk érte. Visszaváltani is ugyanezzel a módszerrel lehetséges, viszont ott a HVI mennyiséget kell megadni. Ezt követően SWAP!

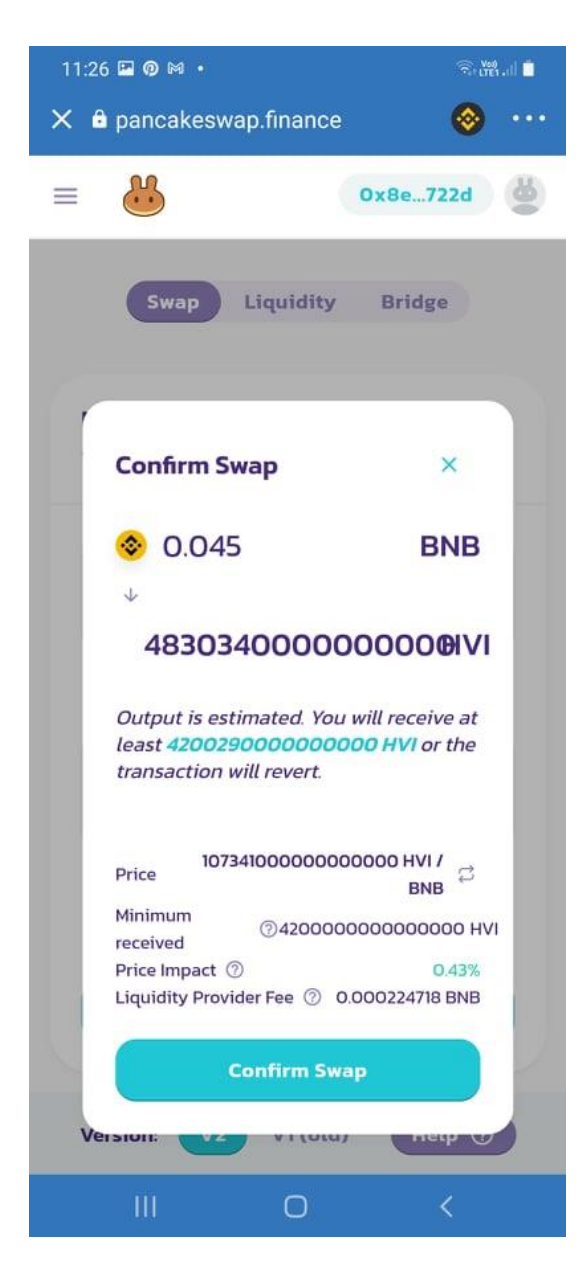

| 11:26 🖼 🞯 🛤 🔸                                 | Returns .il              |
|-----------------------------------------------|--------------------------|
| 🗙 🔒 pancakeswap.finance                       | ⊗ ···                    |
| = 👪                                           | 0x8e722d                 |
| Swap Liquidity                                | Bridge                   |
| <b>Exchange</b><br>Trade tokens in an instant | 計の                       |
| From<br>0.045 MA2                             | Balance: 0.05            |
| Ý                                             |                          |
| To (estimated)                                | Balance: O               |
| 4831120000000000                              | Э ни ~                   |
| 0.000000000000000000000000000000000000        | 0931461 BNB              |
| Slippage Tolerance                            | 15%                      |
| Swap                                          |                          |
|                                               |                          |
| Minimum received ⑦ 42000<br>Price Impact ⑦    | 00000000000 HVI<br>0.44% |
| III O                                         | <                        |

### **18. lépés:**

ltt mégegyszer átnézhetjük a kívánt tranzakciót, majd amennyiben minden helyes Confirm Swap.

Ha mindent jól csináltunk ezen a képernyőn tudjuk véglegesíteni a tranzakciót és ezt követően már láthatjuk is a HVI mennyiséget a pénztárcánkban.

**19. lénés:** 

| 11:26 🖼                     | 0 M ·                   |                     | ?•₩  <b> </b> |
|-----------------------------|-------------------------|---------------------|---------------|
| <del>\</del>                | Confir                  | m Transaction       | \$            |
|                             | <ol> <li>-0,</li> </ol> | ,045 BNB (14,93 \$) |               |
| <b>From</b><br>Multi-Coin V | Vallet 1 (0x8eda        | a75a566B066eE1722d) |               |
| DApp<br>https://exch        | ange.pancake            | swap.finance/#/swap |               |
| Network F                   | ee 🛛                    | 0,00154438 BI       | NB (0,51 \$)  |

15,44 \$

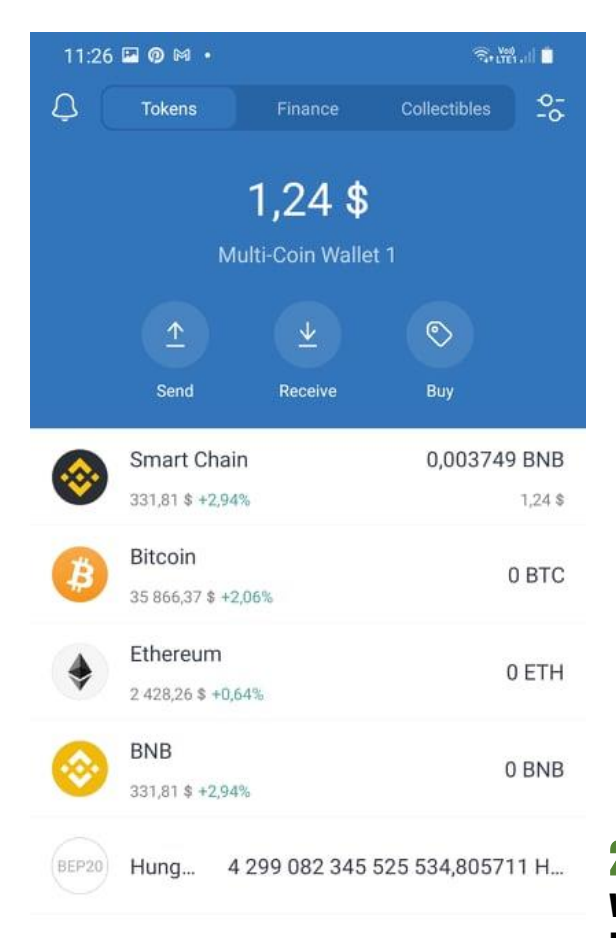

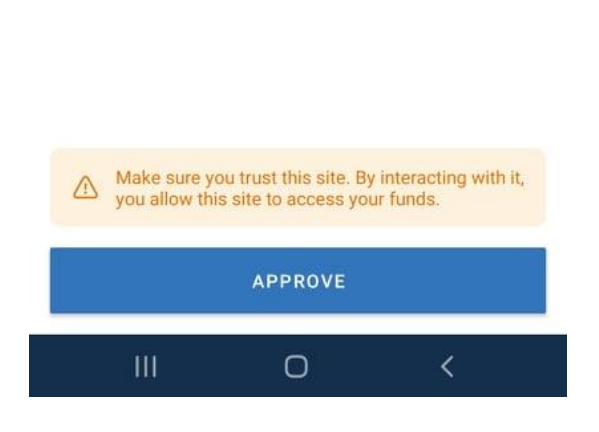

### 20. lépés:

Max Total

Vásárlás sikeres és láthatjuk a pénztárcánkban a HUNGARIAN VIZSLA INU-t.

Értéket egyenlőre még nem fogunk látni, azt csak a Pancaken belül fogjuk megtalálni.

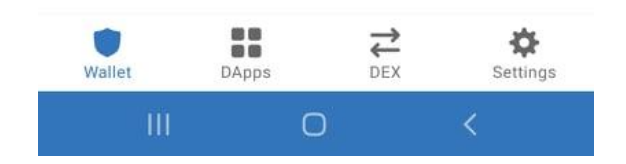